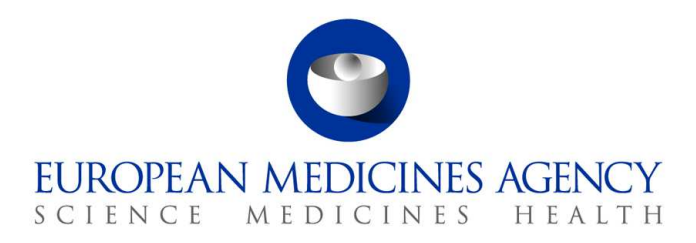

10. März 2017 EMA/754608/2016 Abteilung für Informationsmanagement

## EudraVigilance - Europäische Datenbank gemeldeter Verdachtsfälle von Arzneimittelnebenwirkungen: Benutzerhandbuch für den Online-Zugriff über das Portal adrreports.eu

Version 2.0

30 Churchill Place • Canary Wharf • London E14 5EU • United Kingdom Telephone +44 (0)20 3660 6000 Facsimile +44 (0)20 3660 5555 Send a question via our website www.ema.europa.eu/contact

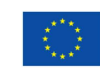

An agency of the European Union

 ${\ensuremath{\mathbb C}}$  European Medicines Agency, 2017. Reproduction is authorised provided the source is acknowledged.

## Inhaltsverzeichnis

| Überblick                                                                                                    |
|----------------------------------------------------------------------------------------------------|
| 1. Hintergrundinformationen4                                                                                                    |
| 2. Haftungsausschluss                                                                                                    |
| 3. Datenelemente für die aggregierten Web(Dashboard)-Berichte5                                                                                                    |
| 4. Weitere Einzelheiten zu Datenelementen für die aggregierten<br>Web(Dashboard)-Berichte7                                                                                                    |
| <ul> <li>4.1. Regeln, die gelten, wenn ein einzelner Fall von mehr als einem Melder angezeigt wurde7</li> <li>4.2. Regeln, die gelten, wenn ein einzelner Fall mehr als einen Verdachtsfall einer</li> <li>Nebenwirkung mit jeweils unterschiedlichem Ausgang hat</li> </ul>                                                                                                    |
| 5. Layout                                                                                                    |
| 5.1. Registerkarte 1 - Anzahl einzelner Fälle8                                                                                                    |
| <ul> <li>5.2. Registerkarte 2 - Anzahl einzelner Fälle, die im Zeitverlauf gemeldet wurden</li></ul>                                                                                                    |
|                                                                                                    |
| 6. Interpretation von Web-Meldungen16                                                                                                    |
| 6. Interpretation von Web-Meldungen16<br>7. Funktionen der Web-Meldung16                                                                                                    |
| 6. Interpretation von Web-Meldungen                                                                                                    |
| 6. Interpretation von Web-Meldungen                                                                                                    |
| 6. Interpretation von Web-Meldungen       16         7. Funktionen der Web-Meldung       16         7.1. Allgemeine Navigation       16         7.1. Allgemeine Navigation       16         7.1.1. Diagramm-/Rasteransicht       17         7.1.2. Legende       18         7.2. Navigation auf Registerkarte 2 – Anzahl einzelner Fälle, die im Zeitverlauf gemeldet       18         7.3. Navigation auf Registerkarte 4 – Anzahl einzelner Fälle nach Nebenwirkungsgruppe       19         7.4. Navigation auf Registerkarte 5 – Anzahl einzelner Fälle für eine ausgewählte       19         7.5. Navigation auf Registerkarte 6 – Anzahl einzelner Fälle für eine ausgewählte       20         7.6. Navigation auf Registerkarte 7 – Auflistung       21         7.6.1. Filtern der Auflistung       21         7.6.2. Auflistung und ICSR-Formular-Funktion       22                                                                    |
| 6. Interpretation von Web-Meldungen       16         7. Funktionen der Web-Meldung       16         7.1. Allgemeine Navigation       16         7.1. Allgemeine Navigation       16         7.1.1. Diagramm-/Rasteransicht       17         7.1.2. Legende       18         7.2. Navigation auf Registerkarte 2 – Anzahl einzelner Fälle, die im Zeitverlauf gemeldet       18         7.3. Navigation auf Registerkarte 4 – Anzahl einzelner Fälle nach Nebenwirkungsgruppen       19         7.4. Navigation auf Registerkarte 5 – Anzahl einzelner Fälle für eine ausgewählte       19         7.5. Navigation auf Registerkarte 6 – Anzahl einzelner Fälle für eine ausgewählte       20         7.6. Navigation auf Registerkarte 7 – Auflistung       21         7.6.1. Filtern der Auflistung       21         7.6.2. Auflistung und ICSR-Formular-Funktion       22         8. Liste der im Dokument verwendeten Abkürzungen       24 |

## Überblick

Dieses Handbuch enthält eine Anleitung zur Nutzung des Portals adrreports.eu, um in EudraVigilance Zugriff auf gemeldete Verdachtsfälle von Arzneimittelnebenwirkungen (auch als unerwünschte Wirkungen oder Nebenwirkungen bezeichnet) zu erhalten. Der Zugriff auf Informationen zu Verdachtsfällen von Arzneimittelnebenwirkungen wird in den <u>Zugriffsrichtlinien für EudraVigilance</u> definiert.

Mithilfe des Portals adrreports.eu können Web-Meldungen erstellt werden, die Informationen über Verdachtsfälle von Nebenwirkungen von Arzneimitteln enthalten, die im Europäischen Wirtschaftsraum (EWR) zugelassen sind.

Dieses Handbuch enthält Detailinformationen zu den Web-Meldungen. Dies beinhaltet Erläuterungen zu den verfügbaren Browsing-/Abfragefunktionen, dem Layout der Meldungen und den für Sicherheitsberichte für einzelne Fälle (Individual Case Safety Reports, ICSRs) vorgestellten Datenelementen. <u>Hier</u> finden Sie eine Anleitung zur Interpretation von spontanen Fallberichten über Verdachtsfälle von Arzneimittelnebenwirkungen.

## 1. Hintergrundinformationen

Das <u>Portal adrreports.eu</u> bietet öffentlichen Zugriff auf Meldungen von Verdachtsfällen von Nebenwirkungen, die von nationalen Arzneimittelzulassungsbehörden und pharmazeutischen Unternehmen, die Inhaber von Genehmigungen für das Inverkehrbringen von Arzneimitteln im Europäischen Wirtschaftsraum (EWR) sind, an das EudraVigilance-System übermittelt wurden.

Die Europäische Arzneimittel-Agentur (EMA) spielt eine Schlüsselrolle bei der Überwachung der Sicherheit von Arzneimitteln in der Europäischen Union (EU) - dies wird als "Pharmakovigilanz" bezeichnet. Die Hauptfunktion der Agentur in diesem Bereich ist es, die Koordination des europäischen Pharmakovigilanzsystems zu unterstützen und im Hinblick auf die sichere und wirksame Anwendung von Arzneimitteln beratend zur Seite zu stehen. Im Rahmen dieser Aufgabe ist die Agentur für die Entwicklung, Pflege und Koordinierung von EudraVigilance, einem System für die Meldung von Verdachtsfällen von Arzneimittelnebenwirkungen, verantwortlich. Weitere Informationen können Sie der <u>EMA-Website</u> entnehmen.

Die Daten in EudraVigilance werden von nationalen Arzneimittelzulassungsbehörden sowie von pharmazeutischen Unternehmen, die Inhaber von Genehmigungen für das Inverkehrbringen von Arzneimitteln sind, elektronisch übermittelt. EudraVigilance-Daten werden in der europäischen Datenbank gemeldeter Verdachtsfälle von Arzneimittelnebenwirkungen, dem Portal adrreports.eu, in 26 Sprachen veröffentlicht. Auf diesem Portal kann der Benutzer die Gesamtanzahl der einzelnen gemeldeten Verdachtsfälle von Nebenwirkungen (auch als Sicherheitsberichte für einzelne Fälle oder ICSRs bezeichnet) einsehen, die im Hinblick auf im EWR zugelassene Arzneimittel an EudraVigilance übermittelt wurden. Die EMA veröffentlicht die verfügbaren Daten auf dem Portal <u>adrreports.eu</u>, damit ihre interessierten Gruppen, einschließlich der breiten Öffentlichkeit, Zugriff auf Informationen erhalten, die die europäischen Zulassungsbehörden verwenden können, um die Sicherheit eines Arzneimittels oder Wirkstoffs zu prüfen.

Die im Portal verfügbaren Daten **basieren auf Nebenwirkungen, die spontan von Patienten, Angehörigen der Gesundheitsberufe oder anderen Quellen** gemeldet und anschließend von nationalen Arzneimittelzulassungsbehörden oder pharmazeutischen Unternehmen in Form eines ICSR elektronisch an EudraVigilance übermittelt werden.

Das <u>Portal adrreports.eu</u> bietet Zugriff auf aggregierte Ausgabedaten auf der Grundlage vorab festgelegter Suchabfragen. Diese werden in Form von Web-Meldungen bereitgestellt, die aus einer Reihe von Registerkarten bestehen; auf jeder Registerkarte kann der Benutzer auf unterschiedliche Weise die Daten abfragen, filtern und auf sie zugreifen. Außerdem stehen gemäß den Gesetzen der EU zum Schutz personenbezogener Daten Auflistungen einzelner Fälle und einzelner Fallberichtsformulare zur Verfügung.

## 2. Haftungsausschluss

Die Informationen zu Verdachtsfällen von Nebenwirkungen, auf die über das Portal adrreports.eu zugegriffen werden kann, sollten nicht so interpretiert werden, dass das Arzneimittel oder der Wirkstoff die beobachtete Wirkung verursachen bzw. nicht sicher angewendet werden können. Die Informationen im Portal beziehen sich auf Verdachtsfälle von Nebenwirkungen; d. h., infolge der Anwendung eines Arzneimittels wurden medizinische Ereignisse beobachtet, die aber nicht zwangsläufig mit dem Arzneimittel im Zusammenhang stehen oder von diesem verursacht wurden. Die Anzahl der Verdachtsfälle von Nebenwirkungen in EudraVigilance sollte nicht als Grundlage herangezogen werden, um die Wahrscheinlichkeit für das Auftreten einer Nebenwirkung zu ermitteln.

Die ICSRs in EudraVigilance repräsentieren nicht alle verfügbaren Informationen bezüglich des Nutzens und der Risiken eines Arzneimittels und sollten von Angehörigen der Gesundheitsberufe zum Treffen von Entscheidungen bezüglich des Behandlungsschemas eines Patienten nicht isoliert betrachtet werden; es sind außerdem andere Informationsquellen, einschließlich der Produktinformation/Fachinformation, zu konsultieren.

EudraVigilance - Europäische Datenbank gemeldeter Verdachtsfälle von Arzneimittelnebenwirkungen: Benutzerhandbuch für den Online-Zugriff über das Portal adrreports.eu EMA/758859/2016

### 3. Datenelemente für die aggregierten Web(Dashboard)-Berichte

Bevor ein ICSR an EudraVigilance übermittelt wird, füllt der Melder die zutreffenden Datenelemente aus und macht Angaben zu der/den vermuteten Nebenwirkung(en) (auch als unerwünschte Wirkung bezeichnet), die infolge der Anwendung eines oder mehrerer Arzneimittel beobachtet wurde(n). Diese Verdachtsfälle von Nebenwirkungen stehen nicht zwangsläufig mit dem Arzneimittel im Zusammenhang bzw. werden nicht zwangsläufig von diesem verursacht (siehe <u>Anleitung zur</u> <u>Interpretation von spontanen Fallberichten über Verdachtsfälle von Arzneimittelnebenwirkungen</u>).

Die Web-Meldungen, auf die über das Portal <u>adrreports.eu</u> zugegriffen werden kann, enthalten verschiedene Ansichten von Daten zu ICSRs, die Teil jedes an EudraVigilance übermittelten einzelnen Falls sind. Welche Datenelemente den Benutzern des Portals zur Verfügung stehen, ist durch die <u>Zugriffsrichtlinien für EudraVigilance</u> festgelegt.

Für die aggregierten Web(Dashboard)-Meldungen gilt Folgendes:

- Die **Altersgruppe** und das **Geschlecht** liefern Informationen zu der Person, bei der der Verdachtsfall einer Nebenwirkung aufgetreten ist.
- Der **Meldungstyp** liefert Informationen zur Einstufung einer Meldung durch den Übermittler (z. B. spontane Meldung).
- Die Schwere liefert Informationen zur vermuteten Nebenwirkung; sie kann als "schwerwiegend" eingestuft werden, wenn sie einem medizinischen Ereignis entspricht, das einen tödlichen Verlauf hat, lebensbedrohlich ist, eine stationäre Aufnahme im Krankenhaus erforderlich macht, in einer anderen medizinisch wichtigen Erkrankung oder in der Verlängerung eines bestehenden Krankenhausaufenthaltes resultiert, zu andauernder oder signifikanter Behinderung oder Invalidität führt oder eine(n) angeborene(n) Anomalie/Geburtsfehler darstellt. Sie kann sich darüber hinaus auf weitere wichtige medizinische Ereignisse beziehen, die möglicherweise nicht unmittelbar lebensbedrohlich sind oder zum Tod oder zur Aufnahme im Krankenhaus führen, aber unter Umständen eine Gefahr für den Patienten darstellen oder einen Eingriff (Behandlung) erfordern, um eine der vorstehend genannten Auswirkungen zu verhindern. Solche Ereignisse sind zum Beispiel ein allergischer Bronchospasmus (ein ernstes Problem mit der Atmung), der die Behandlung in der Notaufnahme oder zu Hause erfordert, sowie Krampfanfälle/Konvulsionen und schwerwiegende Blutdyskrasien (Erkrankungen des Blutes), die nicht zur Aufnahme im Krankenhaus führen.
- Die **Geographische Zuordnung** liefert Informationen zum Standort des Melders.
- Die Meldergruppe liefert Informationen zur Qualifikation des Melders.
- Der **Ausgang** liefert Informationen zum zuletzt gemeldeten Status des Verdachtsfalls einer Nebenwirkung.
- Der **Gemeldete Verdachtsfall einer Nebenwirkung** liefert Informationen über die Nebenwirkung(en), die nach Angaben des Melders bei einer Person aufgetreten ist/sind.

In der nachstehenden Tabelle sind die in der Web-Meldung enthaltenen Datenelemente und deren mögliche Werte aufgelistet.

| Datenelement                           | Mögliche Werte     |
|----------------------------------------|--------------------|
| Altersgruppe (dargestellt entsprechend | Keine Angabe       |
| dem Faktor "Alter zum Zeitpunkt des    | 0-1 Monat          |
| Einsetzens der Reaktion / des          | 2 Monate - 2 Jahre |
| Ereignisses", der auf dem gemeldeten   | 3-11 Jahre         |

EudraVigilance - Europäische Datenbank gemeldeter Verdachtsfälle von Arzneimittelnebenwirkungen: Benutzerhandbuch für den Online-Zugriff über das Portal adrreports.eu EMA/758859/2016

| Datenelement                                                                                    | Mögliche Werte                                                                                                    |
|-------------------------------------------------------------------------------------------------|----------------------------------------------------------------------------------------------------|
| Patientenalter basiert oder anhand der                                                          | 12-17 Jahre                                                                                                    |
| Differenz zwischen "Geburtsdatum" und                                                           | 18-64 Jahre                                                                                                    |
| "Datum des Einsetzens der ersten                                                                | 65-85 Jahre                                                                                                    |
| Reaktion" berechnet wird [falls in einem<br>gültigen Datumsformat mit TT/MM/JJJJ<br>verfügbar]) | Über 85 Jahre                                                                                                    |
|                                                                                                 | Weiblich                                                                                                    |
| Geschlecht                                                                                      | Männlich                                                                                                    |
| Moldungstyp                                                                                     | Keine Angabe                                                                                                    |
| Meldungstyp                                                                                     | Spontan<br>Keine Angabe                                                                                                    |
| Schwere                                                                                         | Schwerwiegend                                                                                                    |
|                                                                                                 | Nicht schwerwiegend                                                                                                    |
|                                                                                                 | Europäischer Wirtschaftsraum (EWR)                                                                                                    |
| Geographische Zuordnung                                                                         | Nicht Europäischer Wirtschaftsraum (Nicht-EWR)                                                                                                    |
|                                                                                                 | Keine Angabe                                                                                                    |
|                                                                                                 | (Arzt, Apotheker oder sonstiger Angehöriger eines<br>Gesundheitsberufes)                                                                                                    |
| Meldergruppe                                                                                    | Kein Angehöriger eines Gesundheitsberufes<br>(Rechtsanwalt, Verbraucher oder sonstige, nicht den<br>Gesundheitsberufen angehörende Person)                                                                                                    |
|                                                                                                 | Keine Angabe                                                                                                    |
|                                                                                                 | Genesen/abgeklungen                                                                                                    |
|                                                                                                 | Genesend/abklingend                                                                                                    |
| Ausgang                                                                                         | Genesen/abgeklungen mit Folgen                                                                                                    |
|                                                                                                 | Tödlich                                                                                                    |
|                                                                                                 | Unbekannt                                                                                                    |
|                                                                                                 | Keine Angabe                                                                                                    |
| Gemeldeter Verdachtsfall einer<br>Nebenwirkung                                                  | Jede Nebenwirkung (Verdachtsfall einer<br>unerwünschten Wirkung), die der Melder angibt<br>Die Bezeichnungen für Nebenwirkungen stammen aus<br>einem Wörterbuch der medizinischen Terminologie,<br>das zur Klassifizierung der klinischen Informationen<br>verwendet wurde                                                            |
| Nebenwirkungsgruppen                                                                            | Jede Nebenwirkungsgruppe gemäß der Klassifikation,<br>die der Melder angibt<br>Die Bezeichnungen für Nebenwirkungen stammen aus<br>dem Wörterbuch der medizinischen Terminologie, das<br>zur Klassifizierung der klinischen Informationen<br>verwendet wurde, und sind entsprechend der<br>klinischen Bedeutung in Gruppen eingeteilt |
| Anzahl einzelner Fälle                                                                          | Laufende Summe der einzelnen an EudraVigilance<br>übermittelten Fälle                                                                                                    |

Die Bezeichnungen für den **Gemeldeten Verdachtsfall einer Nebenwirkung** und die **Nebenwirkungsgruppe** für eine Meldung stammen aus dem Wörterbuch der medizinischen Terminologie, das zur Klassifizierung der klinischen Informationen verwendet wurde. Bei dem verwendeten Wörterbuch handelt es sich um das Medical Dictionary for Regulatory Activities (<u>MedDRA</u><sup>®</sup>, Medizinisches Wörterbuch für Aktivitäten im Rahmen der Arzneimittelzulassung). Der **Gemeldete Verdachtsfall einer Nebenwirkung** entspricht dem "Preferred Term (PT)" (Bevorzugte Bezeichnung) laut MedDRA, die **Nebenwirkungsgruppe** entspricht der "System Organ Class (SOC)" (Systemorganklasse) laut MedDRA für die jeweilige Nebenwirkung.

In der Tabelle sind Beispiele für die MedDRA-Klassifikation aufgelistet:

| Gemeldeter Verdachtsfall einer Nebenwirkung | Nebenwirkungsgruppe                     |
|---------------------------------------------|-----------------------------------------|
| (Bevorzugte Bezeichnung laut MedDRA)        | (Systemorganklasse nach MedDRA)         |
| Kopfschmerzen                               | Erkrankungen des Nervensystems          |
| Ohreninfektion                              | Infektionen und parasitäre Erkrankungen |

Weitergehende Informationen über das Wörterbuch erhalten Sie auf der FAQ-Seite von <u>adrreports.eu</u> "Was ist das Medical Dictionary for Regulatory Activities (MedDRA)<sup>®</sup>?".

# 4. Weitere Einzelheiten zu Datenelementen für die aggregierten Web(Dashboard)-Berichte

Ein einzelner Fall kann für die Datenelemente **Altersgruppe**, **Geschlecht**, **Meldungstyp** und **Geographische Zuordnung** nur einen Wert haben; für die Datenelemente **Meldergruppe**, **Schwere** und **Ausgang** kann mehr als ein Wert verfügbar sein.

Dies ist deshalb der Fall, weil ein einzelner Fall einen einzigen Patienten betrifft; daher können **Altersgruppe, Geschlecht** und **Geographische Zuordnung** nur durch jeweils einen Wert charakterisiert sein.

Jedoch könnte ein einzelner Fall von einem Verbraucher und einem Arzt gemeldet worden sein, die zu verschiedenen **Meldergruppen** gehören; für den **Ausgang** eines Verdachtsfalls einer Nebenwirkung kann zum Zeitpunkt der ersten Meldung "genesend", bei einer späteren Aktualisierung dagegen "unbekannt" angegeben worden sein.

Um bei den Web-Meldungen diese verschiedenen Möglichkeiten berücksichtigen und eine Mehrfacherfassung einzelner Fälle verhindern zu können, werden die folgenden Regeln angewendet:

## 4.1. Regeln, die gelten, wenn ein einzelner Fall von mehr als einem Melder angezeigt wurde

Wenn zumindest einer der Melder als "Arzt", "Apotheker" oder "sonstiger Angehöriger eines Gesundheitsberufes" bezeichnet wurde, wird die **Meldergruppe** als "Angehöriger eines Gesundheitsberufes" definiert. Wenn die Melder dagegen als "Rechtsanwalt" oder "Verbraucher oder sonstige, nicht den Gesundheitsberufen angehörende Person" bezeichnet wurden, dann wird die Meldergruppe als "Kein Angehöriger eines Gesundheitsberufes" definiert.

|                      | Melder                                                          | Meldergruppe                                 |
|----------------------|-----------------------------------------------------------------|----------------------------------------------|
| Einzelner Fall Nr. 1 | Apotheker                                                       | Angehöriger eines<br>Gesundheitsberufes      |
| Einzelner Fall Nr. 2 | Arzt; Rechtsanwalt oder Verbraucher                             | Angehöriger eines<br>Gesundheitsberufes      |
| Einzelner Fall Nr. 3 | Sonstige, nicht den<br>Gesundheitsberufen angehörende<br>Person | Kein Angehöriger eines<br>Gesundheitsberufes |

#### 4.2. Regeln, die gelten, wenn ein einzelner Fall mehr als einen Verdachtsfall einer Nebenwirkung mit jeweils unterschiedlichem Ausgang hat

Wenn mindestens eine der Angaben für den Ausgang "tödlich" lautet, wird als Ausgang für den einzelnen Fall für die gemeldete Nebenwirkung "tödlich" angegeben; wenn keine der Angaben "tödlich" lautet, wird bei dem jeweiligen Fall als Ausgang für die gemeldete Nebenwirkung "unbekannt" angegeben.

|                      | Gemeldeter Verdachtsfall einer<br>Nebenwirkung und<br>Ausgang/Ausgänge                                                                                                | Ausgang in der Web-Meldung                                                               |
|----------------------|----------------------------------------------------------------------------------------------------|------------------------------------------------------------------------------------------|
| Einzelner Fall Nr. 4 | Es wurde nicht zweimal dieselbe<br>Nebenwirkung angegeben:<br>Nebenwirkung <b>A</b> -><br>Genesen/abgeklungen<br>Nebenwirkung <b>B</b> -> Keine Angabe                | Nebenwirkung <b>A</b> -><br>Genesen/abgeklungen<br>Nebenwirkung <b>B</b> -> Keine Angabe |
| Einzelner Fall Nr. 5 | Es wurde zweimal dieselbe<br>Nebenwirkung angegeben:<br>Nebenwirkung C -><br>Genesend/abklingend<br>Nebenwirkung C -> Tödlich                                         | Nebenwirkung <b>C</b> -> Tödlich                                                         |
| Einzelner Fall Nr. 6 | Es wurde zweimal dieselbe<br>Nebenwirkung angegeben:<br>Nebenwirkung <b>D</b> -><br>Genesen/abgeklungen<br>Nebenwirkung <b>D</b> -><br>Genesen/abgeklungen mit Folgen | Nebenwirkung <b>D</b> -> Unbekannt                                                       |

## 5. Layout

Die Web-Meldung setzt sich aus 7 Registerkarten zusammen

### 5.1. Registerkarte 1 - Anzahl einzelner Fälle

Die Registerkarte zeigt die in EudraVigilance angegebene **laufende Summe einzelner Fälle** bis zum Ende des Vormonats.

Auf der Registerkarte werden die Angaben zur Anzahl einzelner Fälle nach **Altersgruppe**, **Geschlecht** und **Geographischer Zuordnung** dargestellt.

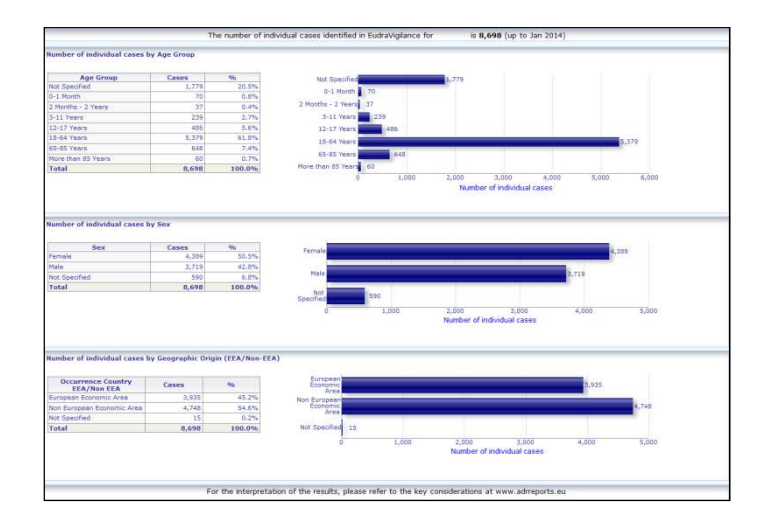

## 5.2. Registerkarte 2 - Anzahl einzelner Fälle, die im Zeitverlauf gemeldet wurden

Auf der Registerkarte wird die Anzahl einzelner Fälle angezeigt, die im Verlauf der **letzten 12 Monate** gemeldet wurden, unterteilt nach **Geographischer Zuordnung**, d. h. Fälle innerhalb von EWR-Ländern im Vergleich zu Fällen, die aus Ländern außerhalb des EWR stammen.

Das Diagramm auf dieser Registerkarte enthält außerdem eine Trendlinie, die die **Gesamtanzahl** einzelner Fälle im Zeitverlauf anzeigt.

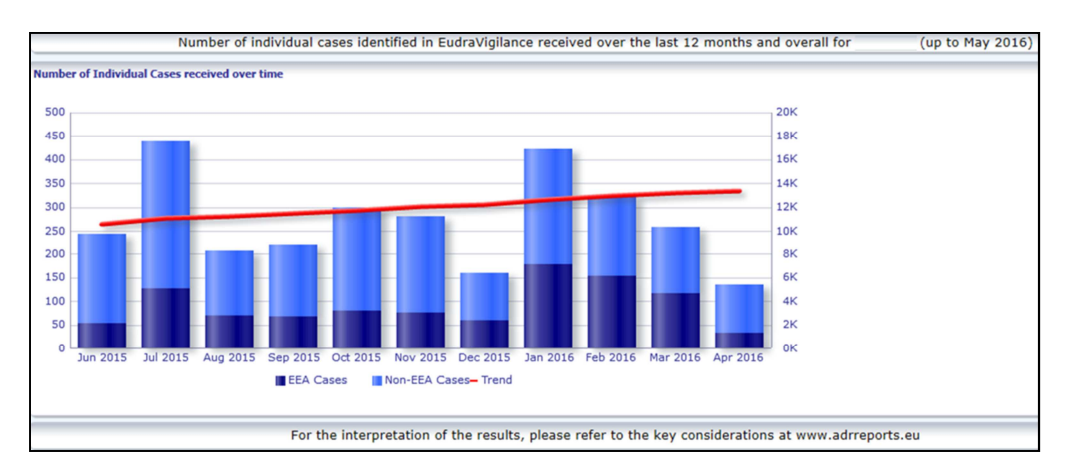

Die Legende für die Gesamtanzahl der Fälle im Zeitverlauf ist in K dargestellt; 4K bedeutet also 4000.

### 5.3. Registerkarte 3 - Anzahl einzelner Fälle nach EWR-Ländern

Auf der Registerkarte wird die Anzahl der einzelnen Fälle in **EWR-Ländern für das ausgewählte Arzneimittel / den ausgewählten Wirkstoff** angezeigt.

## In der Kartenansicht wird der prozentuale Anteil der insgesamt aufgetretenen EWR-Fälle im jeweiligen Land angezeigt.

In der Diagrammansicht wird die Gesamtanzahl einzelner Fälle im jeweiligen Land angezeigt.

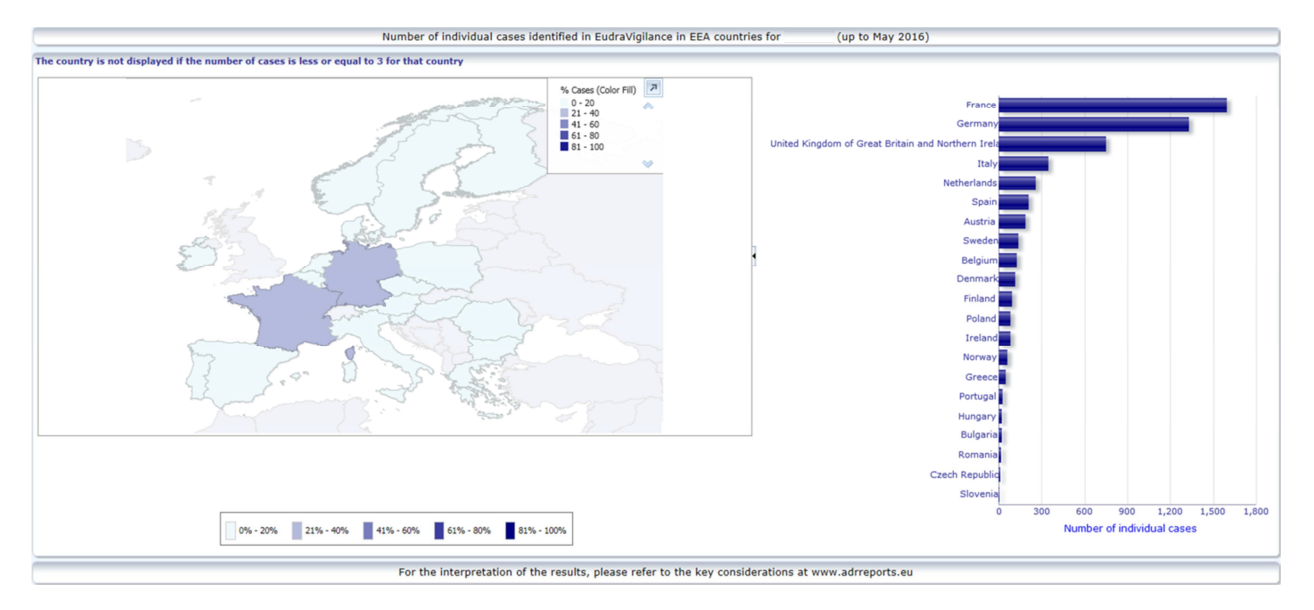

Aus Datenschutzgründen und um das Risiko einer Identifizierung des Patienten/Melders zu vermeiden, wird ein Schwellenwert angewendet, wenn die für ein bestimmtes Land vorhandene Anzahl einzelner Fälle 3 oder weniger beträgt. In diesem Fall wird das betroffene Land im Diagramm nicht angezeigt.

Entsprechend den prozentualen Anteilen von Fällen in den jeweiligen Ländern wurde eine Farbcodierung angewendet.

#### 5.4. Registerkarte 4 - Anzahl einzelner Fälle nach Nebenwirkungsgruppen

Auf der Registerkarte wird ein Diagramm angezeigt, das die Anzahl einzelner Fälle nach Nebenwirkungsgruppen darstellt.

Es sind fünf verschiedene Ansichten verfügbar, mit denen der Benutzer die Daten zur Nebenwirkungsgruppe auf dieser Registerkarte nach Altersgruppe, Geschlecht, Schwere, **Meldergruppe** und **Geographischer Zuordnung** aufteilen kann.

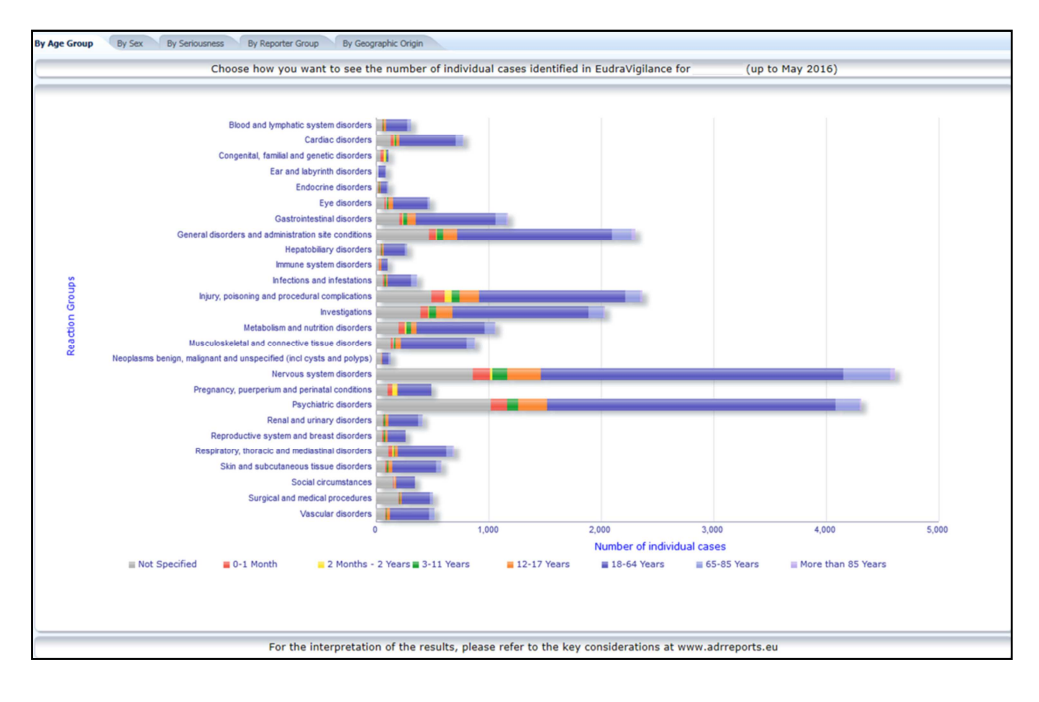

EudraVigilance - Europäische Datenbank gemeldeter Verdachtsfälle von Arzneimittelnebenwirkungen: Benutzerhandbuch für den Online-Zugriff über das Portal adrreports.eu EMA/758859/2016

## 5.5. Registerkarte 5 - Anzahl einzelner Fälle für eine ausgewählte Nebenwirkungsgruppe

Auf der Registerkarte wird die Anzahl einzelner Fälle für eine vom Benutzer definierte Nebenwirkungsgruppe angezeigt.

Für eine ausgewählte Nebenwirkungsgruppe sind jeweils drei Web-Meldungen verfügbar: In der ersten Web-Meldung sind die Daten nach **Altersgruppe und Geschlecht**, in der zweiten nach **Meldergruppe** und in der Dritten nach **Geographischer Zuordnung** dargestellt.

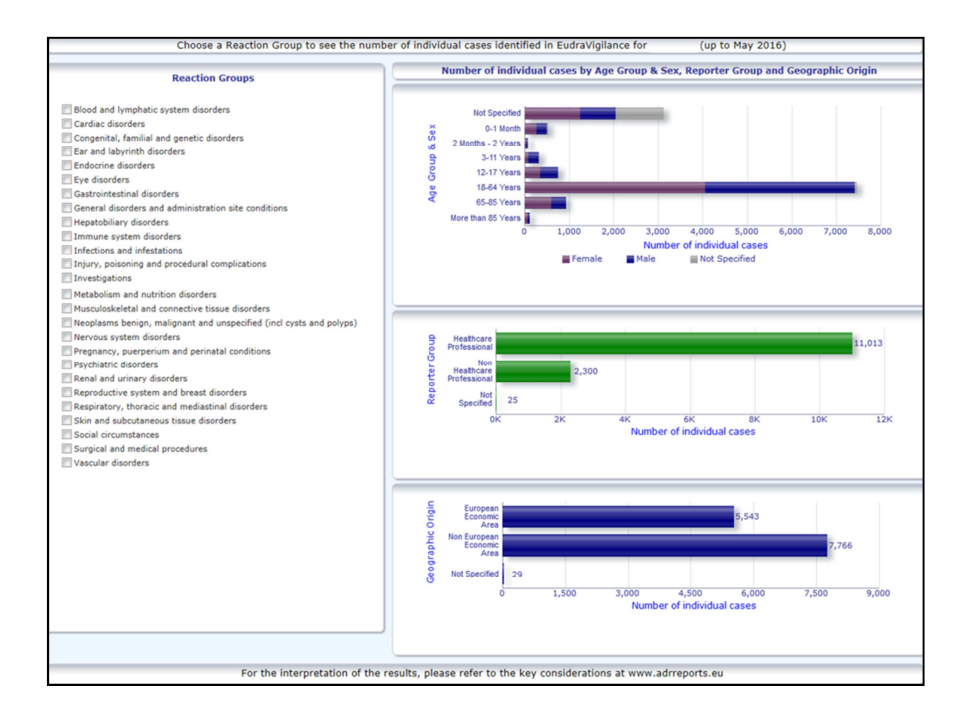

## 5.6. Registerkarte 6 - Anzahl einzelner Fälle für eine ausgewählte Nebenwirkung

Auf dieser Registerkarte wird die Anzahl einzelner Fälle für eine vom Benutzer definierte Nebenwirkung angezeigt.

Für eine ausgewählte Nebenwirkung sind jeweils drei Web-Meldungen verfügbar: In der ersten Meldung sind die Daten nach **Altersgruppe und Geschlecht**, in der zweiten nach **Meldergruppe** und in der Dritten nach **Ausgang** dargestellt.

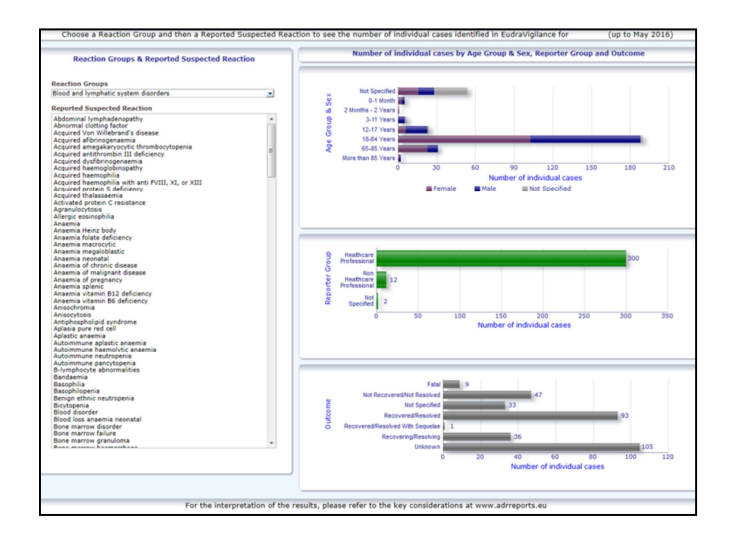

### 5.7. Tab 7 – Auflistung

Auf der Registerkarte wird **die Auflistung einzelner Fälle angezeigt, die EudraVigilance für ein bestimmtes Arzneimittel oder einen bestimmten Wirkstoff gemeldet wurden**. Datenelemente werden gemäß der Zugriffsstufe angezeigt, die der Öffentlichkeit gemäß den <u>Zugriffsrichtlinien für EudraVigilance</u> gewährt wird.

Die nachstehend aufgeführten Datenelemente können zum Filtern der Auflistung verwendet werden:

- Schwere
- Geographische Zuordnung
- Meldergruppe
- Geschlecht
- Altersgruppe
- Nebenwirkungsgruppen
- Gemeldeter Verdachtsfall einer Nebenwirkung
- Eingangsdatum

Eine ausführliche Anleitung zum Filtern der Auflistung können Sie **Abschnitt 7.6.** entnehmen.

In der Auflistung enthaltene Datenelemente sind in der nachstehenden Tabelle zusammengefasst:

| Auflistung der<br>Datenelemente                             | ICH<br>E2B(R3)-<br>Referenz<br>des<br>Elements | Beschreibung                                                                                                    | Beispiel                                |
|-------------------------------------------------------------|------------------------------------------------|----------------------------------------------------------------------------------------------------|-----------------------------------------|
| Lokale EU-Nummer                                            | k. A.                                          | Lokale EudraVigilance-Nummer;<br>dabei handelt es sich um einen<br>Identifikator, der dem ICSR in<br>EudraVigilance zugewiesen wird.                 | EU-EC-12345                             |
| EV-Eingangsdatum                                            | k. A.                                          | EudraVigilance-Eingangsdatum;<br>dabei handelt es sich um das<br>Eingangsdatum des ICSR bei<br>EudraVigilance                                        | 01.01.2014                              |
| Meldungstyp                                                 | C.1.3                                          | Art der Meldung                                                                                                    | Spontan                                 |
| Qualifikation der primären<br>Quelle                        | C.2.r.4                                        | Qualifikation der primären Quelle:<br>gruppiert nach "Angehöriger eines<br>Gesundheitsberufes" und "Kein<br>Angehöriger eines<br>Gesundheitsberufes" | Angehöriger eines<br>Gesundheitsberufes |
| Land der primären Quelle, für<br>zulassungsrelevante Zwecke | C.2.r.5                                        | Primäre Quelle für<br>zulassungsrelevante Zwecke,                                                                                                    | EWR                                     |

| Auflistung der<br>Datenelemente                                                  | ICH<br>E2B(R3)-<br>Referenz<br>des<br>Elements                            | Beschreibung                                                                                                    | Beispiel                                                                                                    |
|----------------------------------------------------------------------------------|---------------------------------------------------------------------------|----------------------------------------------------------------------------------------------------|----------------------------------------------------------------------------------------------------|
|                                                                                  | Liements                                                                  | angezeigt als EWR/Nicht-EWR                                                                                                    |                                                                                                    |
| Literaturangabe(n)                                                               | C.4.r.1                                                                   | Die Literaturangabe(n) für<br>Verdachtsfälle von<br>Nebenwirkungen, die in der<br>Fachliteratur und in den<br>entsprechenden ICSRs in<br>EudraVigilance beschrieben sind                                                                                                    | Tolerable pain reduces<br>gastric fundal<br>accommodation and<br>gastric motility in<br>healthy subjects: a<br>crossover<br>ultrasonographic<br>study. Hasuo H1,<br>Kusunoki<br>H2, Kanbara K1, Abe<br>T1, Yunoki N3, Haruma<br>K2, Fukunaga M1.<br>Biopsychosoc Med.<br>2015 Feb |
| Altersgruppe des Patienten                                                       | D.2.2a<br>D.2.2b                                                          | Dargestellt entsprechend dem<br>Faktor "Alter zum Zeitpunkt des<br>Einsetzens der Reaktion / des<br>Ereignisses", der auf dem<br>gemeldeten Patientenalter basiert<br>oder anhand der Differenz<br>zwischen "Geburtsdatum" und<br>"Datum des Einsetzens der ersten<br>Reaktion" berechnet wird (falls in<br>einem gültigen Datumsformat mit<br>TT/MM/JJJJ verfügbar)<br>"Alter zum Zeitpunkt des<br>Einsetzens der Nebenwirkung / des | 18-64 Jahre                                                                                                    |
| Altersgruppe des Patienten<br>(laut Melder)                                      | D.2.3                                                                     | "Altersgruppe des Patienten" (laut<br>Melder)                                                                                                    | Erwachsene                                                                                                    |
| Geschlecht des Patienten                                                         | D.5                                                                       | "Geschlecht" (Geschlecht des<br>Patienten)                                                                                                    | Weiblich                                                                                                    |
| Elternteil/Kind                                                                  | k. A.                                                                     | Angabe, ob sich diese Meldung auf<br>einen Elternteil und ein Kind<br>bezieht                                                                                                    | Ja                                                                                                    |
|                                                                                  | E.i.2.1b                                                                  | Beschreibung der "Bevorzugten<br>MedDRA-Bezeichnung für<br>Nebenwirkung / Ereignis"                                                                                                    |                                                                                                    |
|                                                                                  | E.i.6a/b                                                                  | "Dauer der Nebenwirkung / des<br>Ereignisses"                                                                                                    | Ausschlag (3 Tage –<br>Abgeklungen-                                                                                                    |
|                                                                                  | E.i.7                                                                     | "Ausgang der Nebenwirkung / des<br>Ereignisses zum Zeitpunkt der<br>letzten Beobachtung"                                                                                                    | Lebensbedrohlich,<br>Krankenhausaufenthalt<br>verursacht/verlängert)                                                                                                    |
| Liste der Nebenwirkungen, PT<br>(Dauer – Ausgang – Kriterien<br>für die Schwere) | E.i.3.2a,<br>E.i.3.2b,<br>E.i.3.2c,<br>E.i.3.2d,<br>E.i.3.2e,<br>E.i.3.2f | Die Kriterien für die Schwere der<br>gemeldeten Nebenwirkungen, z. B.<br>"Hat einen tödlichen Verlauf",<br>"Lebensbedrohlich",<br>"Krankenhausaufenthalt<br>verursacht/verlängert",<br>"Behindernd/invalidisierend",<br>"Angeborene(r)<br>Anomalie/Geburtsfehler",<br>"Sonstige medizinisch wichtige<br>Erkrankung"                                                                                                    | Übelkeit (1 Tag –<br>Abgeklungen)<br>Kopfschmerzen (3<br>Tage – Nicht<br>Abgeklungen)                                                                                                    |
| Arzneimittelliste                                                                | G.k.1                                                                     | Charakterisierung der "Rolle des                                                                                                    | ARZNEIMITTEL                                                                                                    |

EudraVigilance - Europäische Datenbank gemeldeter Verdachtsfälle von Arzneimittelnebenwirkungen: Benutzerhandbuch für den Online-Zugriff über das Portal adrreports.eu EMA/758859/2016

| Auflistung der<br>Datenelemente                                                                                                    | ICH<br>E2B(R3)-<br>Referenz<br>des<br>Elements | Beschreibung                                                                                                    | Beispiel                                                                                                    |
|----------------------------------------------------------------------------------------------------|------------------------------------------------|----------------------------------------------------------------------------------------------------|----------------------------------------------------------------------------------------------------|
| <ul> <li>(Arzneimittelcharakterisierung <ul> <li>Indikation (PT) – Ergriffene</li> <li>Maßnahme – [Dauer – Dosis –</li> <li>Art der Anwendung])</li> </ul> </li> <li>Oder <ul> <li>Arzneimittelliste</li> <li>(Arzneimittelcharakterisierung <ul> <li>Indikation (PT) – Ergriffene</li> <li>Maßnahme – [Dauer – Dosis –</li> <li>Art der Anwendung – Mehr</li> </ul> </li> </ul></li></ul> |                                                | Arzneimittels", definiert als<br>"verdächtig", "wechselwirkend",<br>"begleitend" oder "Arzneimittel<br>nicht verabreicht".<br>Basierend auf diesem<br>Datenelement werden zwei<br>verschiedene "Arzneimittel"-Listen<br>erstellt:<br>- für verdächtige und<br>wechselwirkende Arzneimittel<br>- für begleitende Arzneimittel oder<br>nicht verabreichte Arzneimittel | [Wirkstoff] (S -<br>Zahnschmerzen,<br>Kopfschmerzen –<br>Arzneimittel abgesetzt<br>– [1 Tag – 0,5 mg –<br>oral])<br>Oder<br>ARZNEIMITTEL<br>[Wirkstoff] (S -<br>Zahnschmerzen, |
| Informationen im ICSR])                                                                                                    | G.k.2.2                                        | Gemeldetes Arzneimittel,<br>dargestellt gemäß der<br>Umkodierung nach dem Extended<br>EudraVigilance Medicinal Product<br>Dictionary (Erweitertes<br>Arzneimittelverzeichnis von<br>EudraVigilance) für zentral<br>zugelassene Arzneimittel (für nicht<br>zentral zugelassene Arzneimittel<br>wird, wo gemeldet, nur der<br>umkodierte Stoff angezeigt)              | Kopfschmerzen –<br>Arzneimittel abgesetzt<br>– [1 Tag – 0,5 mg –<br>oral – Mehr<br>Informationen im<br>ICSR])                                                                  |
|                                                                                                    | G.k.2.3.r.1                                    | Stoff / Angegebener Stoffname,<br>dargestellt gemäß der<br>Umkodierung nach dem Extended<br>EudraVigilance Medicinal Product<br>Dictionary (anderenfalls wird der<br>Stoff wie gemeldet angezeigt)                                                                                                    |                                                                                                    |
|                                                                                                    | G.k.7.r.2b                                     | beschrieben als bevorzugte<br>Bezeichnung laut MedDRA                                                                                                    |                                                                                                    |
|                                                                                                    | G.k.4.r.6a                                     | "Dauer der Verabreichung des<br>Arzneimittels" laut Meldung oder<br>basierend auf "Anfangsdatum der<br>Verabreichung des Arzneimittels"<br>und "Enddatum"                                                                                                    |                                                                                                    |
|                                                                                                    | G.k.4.r.1a/b                                   | Dosis des Arzneimittels                                                                                                    |                                                                                                    |
|                                                                                                    | G.k.4.r.10.2                                   | Art der Anwendung des<br>Arzneimittels                                                                                                    |                                                                                                    |

Fehlende Daten werden als "leer" oder "nicht verfügbar" angezeigt.

Standardmäßig werden die einzelnen Fälle in absteigender Reihenfolge basierend auf dem "EV-Eingangsdatum" sortiert; d. h., die zuletzt eingegangen Fälle, welche die Filterbedingungen erfüllen, werden in der Auflistung zuerst ausgegeben. Wenn der Benutzer die Auflistung anders sortieren möchte, sollte er dazu die Daten in eine geeignete Anwendung exportieren (siehe **Abschnitt 7.6.** Anleitung zum Exportieren der Auflistung).

| Line Listi                             | ine Listing Report                                                 |                            |             |                                                              |                                                            |                                |                            |                                        |                |                           |                                                                                                    |                                                                                                    |                                                                                                    |              |
|----------------------------------------|--------------------------------------------------------------------|----------------------------|-------------|--------------------------------------------------------------|------------------------------------------------------------|--------------------------------|----------------------------|----------------------------------------|----------------|---------------------------|----------------------------------------------------------------------------------------------------|----------------------------------------------------------------------------------------------------|----------------------------------------------------------------------------------------------------|--------------|
| Time run: 0                            | Iner nur 02/07/2016 14:57:02                                       |                            |             |                                                              |                                                            |                                |                            |                                        |                |                           |                                                                                                    |                                                                                                    |                                                                                                    |              |
| EU Local<br>Number                     | Worldwide Unique Case<br>Identification                            | EV Gateway<br>Receipt Date | Report Type | Primary Source<br>Qualification                              | Primary Source Country<br>for Regulatory<br>Purposes       | Literature<br>Reference        | Patient Age<br>Group       | Patient Age Group<br>(as per reporter) | Patient<br>Sex | Parent<br>Child<br>Report | Reaction List PT (Duration – Outcome - Seriousness<br>Criteria)                                                                                                    | Suspect/interacting Drug List (Drug Char - Indication PT -<br>Action taken - [Duration - Dose - Route]) | Concomitant/Not Administered Drug List (Drug Char - Indication PT -<br>Action taken - [Duration - Dose - Route]) | ICSR<br>Form |
| EU-EC-<br>7459603                      | Non EEA-Bristol-Myers<br>Squibb Company-19847243                   | 27/12/2013                 | Spontaneous | Healthcare<br>Professional                                   | Non European<br>Economic Area                              | Not available                  | 3-11 Years                 | Child                                  | Female         | No                        | Pancreatitis (n/a - Unknown - Caused/Prolonged<br>Hospitalisation)                                                                                                    |                                                                                                    | Not reported                                                                                                    | ICSR         |
| EU-EC-<br>7432579                      | Non EEA-Bristol-Myers<br>Squibb Company-19502665                   | 19/12/2013                 | Spontaneous | Healthcare<br>Professional                                   | Non European<br>Economic Area                              | Not available                  | 18-64 Years                | Adult                                  | Female         | No                        | Insomnia (n/a - Unknown - Other Medically Important<br>Condition),<br>Psychomotor hyperatrivity (n/a - Unknown - Other<br>Medically Important Condition),<br>Seizure (n/a - Unknown - Other Medically Important                                                     |                                                                                                    | TRAZODONE HCL [TRAZODONE HCL] (C - n/a - Not Available - [n/a -<br>S0mg - Not available])                        | - ICSR       |
| EU-EC-<br>7427794                      | EEA-Bristol-Myers Soubb<br>Company-19897735                        | 18/12/2013                 | Spontaneous | Healthcare<br>Professional                                   | European Economic<br>Area                                  | Not available                  | 18-64 Years                | Adult                                  | Female         | No                        | Condition)<br>Delinium (n/a - Recovered/Resolved - Other Medically<br>Important Condition),<br>Restlemment (or - Recovered/Resolved - Other Medically<br>Important Condition)                                                                                       |                                                                                                    | Not reported                                                                                                    | 1058         |
| EU-EC-<br>7430882                      | Non EEA-JNJFOC-<br>20131207478                                     | 18/12/2013                 | Spontaneous | Non Healthcare<br>Professional                               | Non European<br>Economic Area                              | Not available                  | 12-17 Years                | Adolescent                             | Female         | No                        | Amnesia (31d - Racovend)/Resolved - Caused/Prolonged<br>Hospitalisation),<br>Terrinor (24 - Racovend/Resolved - Caused/Prolonged<br>Hospitalisation)                                                                                                    |                                                                                                    | smitmeoto (Levothinicouxe socouxe) (C - Hypothyrodiam - Not<br>applicable - (Na - Soug - UMINICINIK))            | ICSR         |
| EU-EC-<br>7415220<br>EU-EC-<br>7389950 | EEA-LR8-164655<br>Non EEA-Bristol-Myers<br>Squibb Company-19857457 | 13/12/2013<br>06/12/2013   | Spontaneous | Healthcare<br>Professional<br>Non Healthcare<br>Professional | European Economic<br>Area<br>Non European<br>Economic Area | Not available<br>Not available | 18-64 Years<br>18-64 Years | Adult<br>Adult                         | Female<br>Male | Yes                       | Paraesthesia (n/a - Not Recovered/Not Resolved - )<br>Abrial fibrillation (n/a - Unknown - Other Medically<br>Important Condition),<br>Muscle hutching (n/a - Unknown - Other Medically<br>Important Condition),<br>Wrong technique in product usage process (n/a - |                                                                                                    | GLARZAPINE TANLET SME [GLARZAPINE] (C - n/a - Not Available -<br>(r/a - Sma - GMA))<br>Not reported              | ICSB<br>ICSB |

Da es nicht möglich ist, alle Datenelemente eines ICSR in die Auflistung aufzunehmen, ist zur weiteren Prüfung außerdem ein <u>ICSR-Formular</u> verfügbar.

Das ICSR-Formular stellt die Datenelemente für einen einzelnen Fall gemäß der Zugriffsrichtlinie für EudraVigilance (öffentlicher Zugriff) dar.

Die Datenelemente im Formular sind in logische Abschnitte unterteilt (z. B. Arzneimittel, Nebenwirkung, Anamnese), sodass der Benutzer die verfügbaren Informationen problemlos anzeigen kann.

| General                                 | Information              |                         |                       |                   |                                  |  |  |  |  |  |  |
|-----------------------------------------|--------------------------|-------------------------|-----------------------|-------------------|----------------------------------|--|--|--|--|--|--|
| U local n                               | umber                    | EU-123456               |                       |                   |                                  |  |  |  |  |  |  |
| ender ty                                | pe                       | Pharmaceutical company  |                       |                   |                                  |  |  |  |  |  |  |
| ender's (                               | Organisation             | Beta-lactam Antibiotics |                       |                   |                                  |  |  |  |  |  |  |
| ype of R                                | eport                    | Spontaneous             |                       |                   |                                  |  |  |  |  |  |  |
| rimary s                                | ource country            | Non-EEA                 |                       |                   |                                  |  |  |  |  |  |  |
| eporter's                               | a qualification          | Physician, co           | nsumer                |                   |                                  |  |  |  |  |  |  |
| ase serio                               | ous?                     | Yes                     |                       |                   |                                  |  |  |  |  |  |  |
| atient                                  |                          |                         |                       |                   |                                  |  |  |  |  |  |  |
|                                         | Age                      | 1                       | Age Grou              | p                 | Sex                              |  |  |  |  |  |  |
|                                         | 2 months - 2 years       | 11                      | Infant                | a                 | Male                             |  |  |  |  |  |  |
| Reaction / Event<br>MedDRA LLT Duration |                          |                         | Outcome               |                   | Seriousness*<br>Hospital., other |  |  |  |  |  |  |
| Irua In                                 | formation                |                         |                       |                   |                                  |  |  |  |  |  |  |
| Rolet                                   | Drug                     | Duration                | Dose                  | Units in Interval | Action taken                     |  |  |  |  |  |  |
| S                                       | Drug name                | 3 day                   | 0.5 mg Every 12 hours |                   | Drug withdrawn                   |  |  |  |  |  |  |
| )rug In                                 | formation (cont.)        |                         |                       |                   |                                  |  |  |  |  |  |  |
| Info#                                   | Drug                     | 1                       | Indication            | Pharm. Form       | Route of Admin.                  |  |  |  |  |  |  |
|                                         | Drug name                |                         | Fever                 | Oral solution     | Oral                             |  |  |  |  |  |  |
| echalle                                 | enge matrix table        | -                       |                       |                   |                                  |  |  |  |  |  |  |
| Rea                                     | ction/Event (MedDRA LLT) |                         | Drug                  |                   | Rechallenge?/Reaction recurred?  |  |  |  |  |  |  |
| omach                                   | pain                     | Drug name               |                       |                   | Yes/Yes                          |  |  |  |  |  |  |
|                                         |                          |                         |                       |                   |                                  |  |  |  |  |  |  |
|                                         |                          |                         |                       |                   |                                  |  |  |  |  |  |  |

### 6. Interpretation von Web-Meldungen

Die **laufende Summe der einzelnen Fälle**, die in **Registerkarte 1 – Anzahl einzelner Fälle** und **Registerkarte 2 – Anzahl einzelner Fälle**, **die im Zeitverlauf gemeldet wurden** verfügbar ist, ist der Wert, der zur Quantifizierung der Gesamtanzahl spontaner einzelner Fälle herangezogen werden sollte, die für ein ausgewähltes Arzneimittel oder einen ausgewählten Wirkstoff an EudraVigilance gemeldet wurden.

Die auf **Registerkarte 3, Registerkarte 4, Registerkarte 5 und Registerkarte 6** verfügbaren Informationen berücksichtigen den Verdachtsfall bzw. die Verdachtsfälle (einer) unerwünschten/unerwünschter Wirkung(en) (Nebenwirkungen), der/die in einem einzelnen Fall gemeldet wurde(n); da sich ein einzelner Fall auf mehr als einen Verdachtsfall einer unerwünschten Wirkung beziehen kann, stellen die auf den Registerkarten 3, 4, 5 und 6 angezeigten Informationen NICHT die Gesamtanzahl der an EudraVigilance gemeldeten einzelnen Fälle, sondern die Anzahl zugehöriger unerwünschter Wirkungen dar.

Die Tabelle enthält ein Beispiel für die laufende Summe der einzelnen Fälle (Registerkarte 1) und wie diese Informationen auf den Registerkarten 3, 4, 5 und 6 dargestellt werden.

| Anzahl<br>einzelner<br>Fälle<br>(Registerkar<br>te 1) | Gemeldeter Verdachtsfall einer<br>Nebenwirkung und<br>entsprechende<br>Nebenwirkungsgruppe(n)                        | Anzahl einzelner Fälle,<br>dargestellt nach<br>Nebenwirkungsgruppen<br>(Registerkarte 4 und<br>Registerkarte 5) | Anzahl einzelner<br>Fälle, dargestellt nach<br>gemeldetem<br>Verdachtsfall einer<br>Nebenwirkung<br>(Registerkarte 6) |
|-------------------------------------------------------|----------------------------------------------------------------------------------------------------|----------------------------------------------------------------------------------------------------|----------------------------------------------------------------------------------------------------|
| <b>1</b> einzelner<br>Fall                            | Nebenwirkung <b>A</b> -><br>Nebenwirkungsgruppe <b>X</b><br>Nebenwirkung <b>B</b> -><br>Nebenwirkungsgruppe <b>X</b> | <b>1</b> Fall für<br>Nebenwirkungsgruppe <b>X</b>                                                               | <ol> <li>Fall für</li> <li>Nebenwirkung A</li> <li>Fall für</li> <li>Nebenwirkung B</li> </ol>                        |
| <b>1</b> einzelner<br>Fall                            | Nebenwirkung <b>A</b> -><br>Nebenwirkungsgruppe <b>X</b><br>Nebenwirkung <b>C</b> -><br>Nebenwirkungsgruppe <b>Y</b> | <ol> <li>Fall für</li> <li>Nebenwirkungsgruppe X</li> <li>Fall für</li> <li>Nebenwirkungsgruppe Y</li> </ol>    | <ol> <li>Fall für<br/>Nebenwirkung A</li> <li>Fall für<br/>Nebenwirkung C</li> </ol>                                  |

In diesem Beispiel zeigt die Web-Meldung zwei einzelne Fälle für das auf Registerkarte 1 ausgewählte Arzneimittel bzw. für den auf Registerkarte 1 ausgewählten Wirkstoff; gemäß der Klassifikation des MedDRA-Wörterbuchs werden die Verdachtsfälle von Nebenwirkungen den entsprechenden Nebenwirkungsgruppen zugeordnet.

Auf den Registerkarten 3 und 4 ist die Anzahl angezeigter einzelner Fälle von der Anzahl von Nebenwirkungsgruppen in jedem einzelnen Fall abhängig; derselbe einzelne Fall erscheint einmal für jede unterschiedliche Nebenwirkungsgruppe.

Auf Registerkarte 6 ist die Anzahl angezeigter einzelner Fälle von der Anzahl von Verdachtsfällen von Nebenwirkungen in jedem einzelnen Fall abhängig; derselbe Fall erscheint einmal für jeden unterschiedlichen Verdachtsfall einer Nebenwirkung.

## 7. Funktionen der Web-Meldung

### 7.1. Allgemeine Navigation

Benutzer des Portals adrreports.eu können mithilfe der Bezeichnung des Arzneimittels (bei zentral zugelassenen Arzneimitteln) oder mithilfe der Bezeichnung des Wirkstoffes eines Arzneimittels (bei

nicht zentral zugelassenen Arzneimitteln) auf Detailinformationen der an EudraVigilance übermittelten ICSRs zugreifen. Benutzer können über die <u>Suchseite</u> des Portals adrreports.eu auf Meldungen zugreifen, indem sie aus dem alphabetisch geordneten Übersichtsmenü ein Arzneimittel oder einen Wirkstoff auswählen.

| 1       |           | Eu     | ro        | pe          | an   |      | la    | tal  | ba   | asi  | e (  | of   | S    | JS   | pe    | ect  | e   | d    |       |          |             |             |          |      |       |       |      |       |       |       |       |      |     |     | Contac | ish (4 | AQ  <br>an) | Gloss | ary |
|---------|-----------|--------|-----------|-------------|------|------|-------|------|------|------|------|------|------|------|-------|------|-----|------|-------|----------|-------------|-------------|----------|------|-------|-------|------|-------|-------|-------|-------|------|-----|-----|--------|--------|-------------|-------|-----|
| ***     |           | au     | ve        | TS          | e    |      | uç    | J    | ea   | aC   | cic  | ווע  |      | зþ   | UI    | LS   |     |      |       |          |             |             |          |      |       |       |      |       |       |       |       |      |     |     |        |        |             |       |     |
| lome    | Ai        | oout   |           | Un          | ler  | sta  | ndi   | ing  | re   | por  | rts  |      | Se   | ar   | ch    |      | Ме  | dic  | ine   | sa       | fety        | 1           |          |      |       |       |      |       |       |       |       |      |     |     |        |        |             |       |     |
|         |           |        |           |             |      |      |       |      |      |      |      |      |      |      |       |      |     |      |       |          |             |             |          |      |       |       |      |       |       |       |       |      |     |     |        |        |             |       |     |
| Sea     | rch       |        |           |             |      |      |       |      |      |      |      |      |      |      |       |      |     |      |       |          |             |             |          |      |       |       |      |       |       |       |       |      |     |     |        |        |             |       |     |
| For cer | ntrally   | / auth | oris      | ed n        | nedi | cine | es, i | acce | ess  | to r | repo | orts | is g | irar | nted  | bot  | h b | y th | e na  | ame      | e of        | the         | me       | dici | ne oi | the   | nam  | ie of | f the | e act | ive s | ubst | anc | e.  |        |        |             |       |     |
| For no  | n-cen     | trally | aut       | horis       | ed i | med  | licir | nes, | ac   | ces  | s is | gra  | ante | d b  | ased  | l or | the | e na | me    | of t     | the a       | activ       | e s      | ubs  | tanc  | e onl | γ.   |       |       |       |       |      |     |     |        |        |             |       |     |
| -       |           |        |           |             |      |      |       |      |      |      |      | _    | 1    |      |       |      |     | 1    |       |          |             |             | -        |      |       |       |      | í.    |       |       |       |      |     |     |        |        |             |       |     |
| Sus     | pect      | ed a   | ave<br>fo | rse<br>or P | rod  | uct  | s     | CER  | on   | rep  | or   | ts   |      | 5    | usp   | ec   | ea  | ad   | or    | se<br>Su | aru<br>bsta | ig r<br>anc | ea<br>es | etto | n re  | epor  | G    |       |       |       |       |      |     |     |        |        |             |       |     |
|         |           |        |           |             |      |      |       |      |      |      |      |      |      |      |       |      |     |      |       |          |             |             |          |      |       |       |      |       |       |       |       |      |     |     |        |        |             |       |     |
| Brow    | wse       | A -    | Ζ         |             |      |      |       |      |      |      |      |      |      |      |       |      |     |      |       |          |             |             |          |      |       |       |      |       |       |       |       |      |     |     |        |        | _           |       |     |
|         |           |        |           |             |      |      |       |      |      |      |      |      |      |      |       |      |     |      |       |          |             |             |          |      |       |       |      |       |       |       |       |      |     |     | _      |        |             |       |     |
| Α       | В         | С      | D         | E           | F    | 0    | G (   | Η    |      | I    | J    | K    | C    | L    | М     |      | N   | 0    | F     | P        | Q           | F           | ŝ.       | s    | Т     | U     | V    |       | w     | х     | Y     | Z    |     | 0-9 |        |        |             |       |     |
| HALA    | /EN       |        |           |             |      |      |       |      |      |      | _    | _    |      |      | _     | _    | _   |      |       |          |             |             |          |      |       |       |      |       |       |       |       |      |     |     |        |        |             |       |     |
| HARV    | ONI       |        |           |             |      |      |       |      |      |      |      |      |      |      |       |      |     |      |       |          |             |             |          |      |       |       |      |       |       |       |       |      |     |     |        |        |             |       |     |
| HBVA    | XPRO      |        |           |             |      |      |       |      |      |      |      |      |      |      |       |      |     |      |       |          |             |             |          |      |       |       |      |       |       |       |       |      |     |     |        |        |             |       |     |
| HELIX   | ATE       | EXG    | EN        |             |      |      |       |      |      |      |      |      |      |      |       |      |     |      |       |          |             |             |          |      |       |       |      |       |       |       |       |      |     |     |        |        |             |       |     |
| HEMA    | NGIO      | L      |           |             |      |      |       |      |      |      |      |      |      |      |       |      |     |      |       |          |             |             |          |      |       |       |      |       |       |       |       |      |     |     |        |        |             |       |     |
| HEPSE   | ERA       |        |           |             |      |      |       |      |      |      |      |      |      |      |       |      |     |      |       |          |             |             |          |      |       |       |      |       |       |       |       |      |     |     |        |        |             |       |     |
| HERCI   | EPTIN     |        |           |             |      |      |       |      |      |      |      |      |      |      |       |      |     |      |       |          |             |             |          |      |       |       |      |       |       |       |       |      |     |     |        |        |             |       |     |
| HETLI   | <u>oz</u> |        |           |             |      |      |       |      |      |      |      |      |      |      |       |      |     |      |       |          |             |             |          |      |       |       |      |       |       |       |       |      |     |     |        |        |             |       |     |
| HEXA    | CIMA      |        |           |             |      |      |       |      |      |      |      |      |      |      |       |      |     |      |       |          |             |             |          |      |       |       |      |       |       |       |       |      |     |     |        |        |             |       |     |
| HEXA    | VAC       |        |           |             |      |      |       |      |      |      |      |      |      |      |       |      |     |      |       |          |             |             |          |      |       |       |      |       |       |       |       |      |     |     |        |        |             |       |     |
|         |           | DDEE   | 74141     | ED          |      |      |       |      |      |      |      |      |      |      |       |      |     |      |       |          |             |             |          |      |       |       |      |       |       |       |       |      |     |     |        |        |             |       |     |
| HIZEN   | TRA       | DREE   | LINA      | ER          |      |      |       |      |      |      |      |      |      |      |       |      |     |      |       |          |             |             |          |      |       |       |      |       |       |       |       |      |     |     |        |        |             |       |     |
| HIMA    | 106       |        |           |             |      |      |       |      |      |      |      |      |      |      |       |      |     |      |       |          |             |             |          |      |       |       |      |       |       |       |       |      |     |     |        |        |             |       |     |
| HUMT    | RA        |        |           |             |      |      |       |      |      |      |      |      |      |      |       |      |     |      |       |          |             |             |          |      |       |       |      |       |       |       |       |      |     |     |        |        |             |       |     |
| HUMI    | RA 40     | MG/    | 1.8 1     | 11 5        | 011  | ITIC | N F   | SOR  | TN   | IEC  | тю   | )N F | -0P  | PA   | ED1/  | TR   |     | ISE  |       |          |             |             |          |      |       |       |      |       |       |       |       |      |     |     |        |        |             |       |     |
| HYCAI   | MTIN      |        | 101       |             | JLU  |      |       | on   | 414. |      |      |      | SIL  | 11   |       |      |     |      |       |          |             |             |          |      |       |       |      |       |       |       |       |      |     |     |        |        |             |       |     |
| HYOV    | IA        |        |           |             |      |      |       |      |      |      |      |      |      |      |       |      |     |      |       |          |             |             |          |      |       |       |      |       |       |       |       |      |     |     |        |        |             |       |     |
|         |           |        |           |             |      |      |       |      |      |      |      |      |      |      |       |      |     |      |       |          |             |             |          |      |       |       |      |       |       |       |       |      |     |     |        |        |             |       |     |
|         |           |        |           |             |      |      |       |      |      | ŀ    | lom  | e    | Con  | tact | s   B | бгом | ser | соп  | ipati | bili     | ty an       | ıd Ja       | vas      | crip | I ©   | 2013  | - 20 | 016   |       |       |       |      |     |     |        |        |             |       |     |
|         |           | PEA    |           | IED<br>HEA  |      | NES  | AC    | GEN  | IC'  | Y    |      |      |      |      |       |      |     |      |       |          |             |             |          |      |       |       |      |       |       |       |       |      |     | E   | udra   | aViq   | gila        | nce   | 10  |

Sobald ein Arzneimittel/Wirkstoff ausgewählt wurde, wird im Browser eine entsprechende Web-Meldung geöffnet. Um zwischen den Registerkarten zu navigieren, klicken Sie oben im Fenster auf die gewünschte Registerkarte.

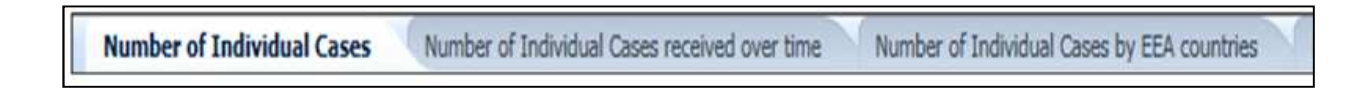

### 7.1.1. Diagramm-/Rasteransicht

In der Web-Meldung kann durch Anklicken des Symbols schnell von einer Diagrammansicht zu einer Rasteransicht (und zurück) gewechselt werden.

EudraVigilance - Europäische Datenbank gemeldeter Verdachtsfälle von Arzneimittelnebenwirkungen: Benutzerhandbuch für den Online-Zugriff über das Portal adrreports.eu EMA/758859/2016

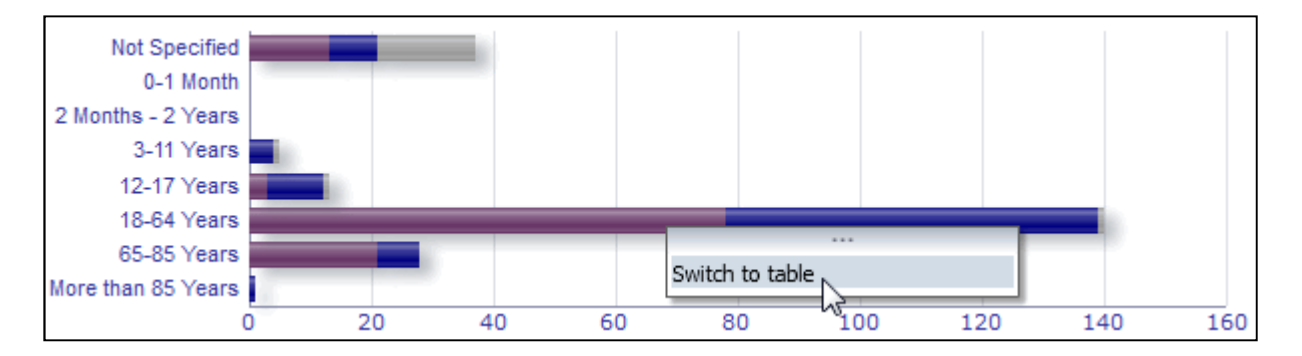

|                               | Num    | 7-1-1 |               |       |
|-------------------------------|--------|-------|---------------|-------|
| Age Group\Sex                 | Female | Male  | Not Specified | lotal |
| Not Specified                 | 13     | 8     | 16            | 37    |
| 0-1 Month                     | 0      | 0     | 0             | 0     |
| 2 Months - 2 Years            | 0      | 0     | 0             | 0     |
| 3-11 Years                    | 0      | 4     | 1             | 5     |
| 12-17 Years                   | 3      | 9     | 1             | 13    |
| 18-64 Years                   | 78     | 61    | 1             | 140   |
| 65-85 Years                   | 21     | 7     | 0             | 28    |
| More than 85 Years            | 0      | 1     | 0             | 1     |
| Total                         | 115    | 90    | 19            | 224   |
| Return - Create Bookmark Link |        |       |               |       |

### 7.1.2. Legende

In der Diagrammansicht können relevante Informationen angezeigt werden, indem der Mauszeiger über das Diagramm gehalten wird.

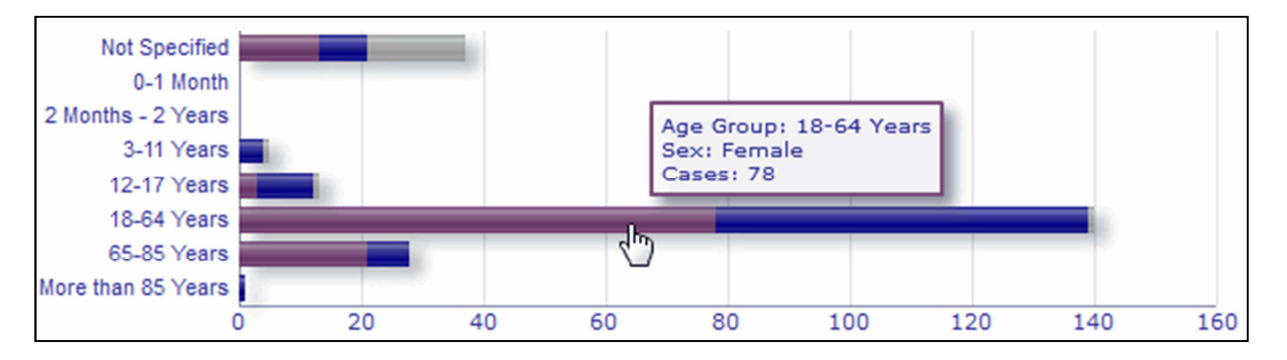

## 7.2. Navigation auf Registerkarte 2 – Anzahl einzelner Fälle, die im Zeitverlauf gemeldet wurden

Einzelne Datenpunkte auf der in Registerkarte 2 verfügbaren Trendlinie können angezeigt werden, indem die Maus an einer Position, die dem gewünschten Monat entspricht, über die Trendlinie gehalten wird.

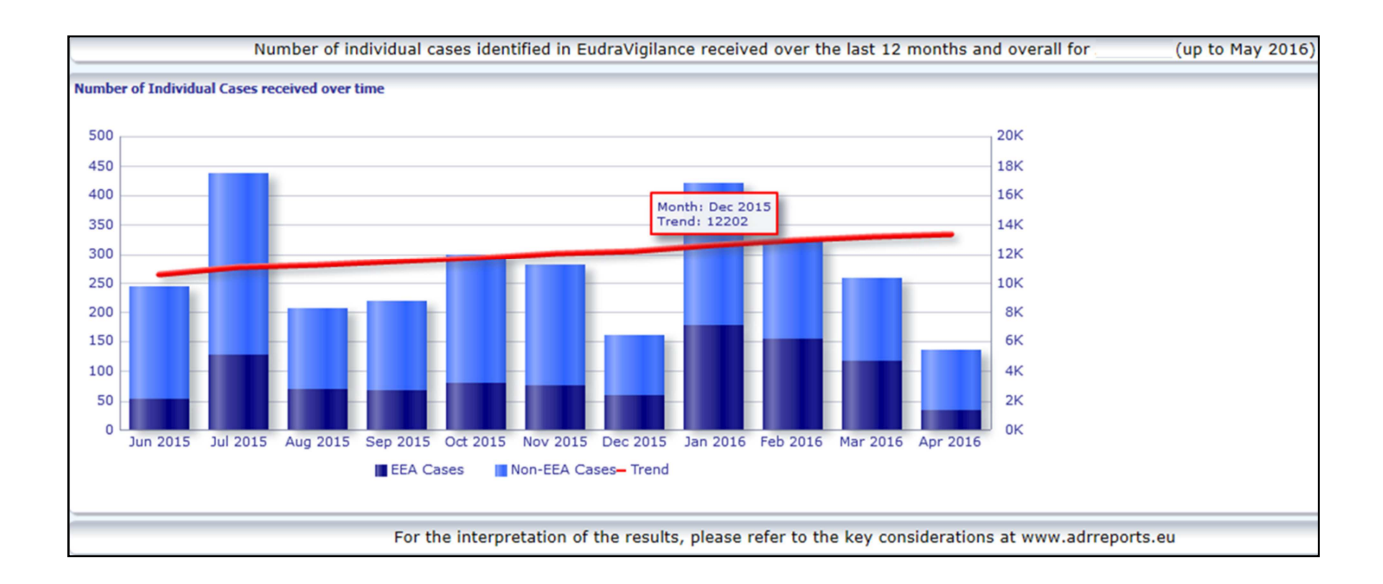

#### 7.3. Navigation auf Registerkarte 4 – Anzahl einzelner Fälle nach Nebenwirkungsgruppen

Hier kann mithilfe der entsprechenden Registerkarte die Variable für die Nebenwirkungsgruppendaten ausgewählt werden.

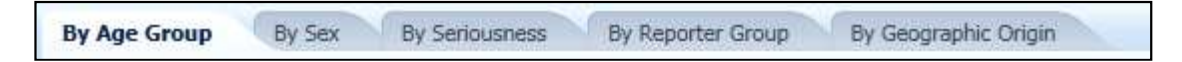

#### 7.4. Navigation auf Registerkarte 5 – Anzahl einzelner Fälle für eine ausgewählte Nebenwirkungsgruppe

Hier kann eine Nebenwirkungsgruppe ausgewählt und angeklickt werden, um die entsprechenden Informationen anzuzeigen.

|                        | Reaction Groups                                                     |         |
|------------------------|---------------------------------------------------------------------|---------|
|                        |                                                                     |         |
|                        | Blood and lymphatic system disorders                                |         |
|                        | Cardiac disorders                                                   |         |
|                        | Congenital, familial and genetic disorders                          |         |
|                        | Ear and labyrinth disorders                                         |         |
|                        | Endocrine disorders                                                 |         |
|                        | Eye disorders                                                       |         |
|                        | Gastrointestinal disorders                                          |         |
|                        | General disorders and administration site conditions                |         |
|                        | Hepatobiliary disorders                                             |         |
|                        | Immune system disorders                                             |         |
|                        | Infections and infestations                                         |         |
|                        | Injury, poisoning and procedural complications                      |         |
|                        | Investigations                                                      |         |
|                        | Metabolism and nutrition disorders                                  |         |
|                        | Musculoskeletal and connective tissue disorders                     |         |
|                        | Neoplasms benign, malignant and unspecified (incl cysts and polyps) |         |
|                        | Nervous system disorders                                            |         |
|                        | Pregnancy, puerperium and perinatal conditions                      |         |
|                        | Psychiatric disorders                                               |         |
|                        | Renal and urinary disorders                                         |         |
|                        | Reproductive system and breast disorders                            |         |
|                        | Respiratory, thoracic and mediastinal disorders                     |         |
| EudraVigilance - Europ | Skin and subcutaneous tissue disorders                              | kungen: |
| Benutzerhandbuch für   | Social circumstances                                                |         |
| EMA/758859/2016        | Surgical and medical procedures                                     |         |
|                        | Vascular disorders                                                  |         |

## 7.5. Navigation auf Registerkarte 6 – Anzahl einzelner Fälle für eine ausgewählte Nebenwirkung

Nebenwirkungsgruppen und gemeldete Verdachtsfälle von Nebenwirkungen können mithilfe eines interaktiven Selektors ausgewählt werden.

Die Nebenwirkungsgruppen und die gemeldeten Verdachtsfälle von Nebenwirkungen können aus dem MedDRA-Wörterbuch ausgewählt werden und sind Teil derselben Klassifikation:

1. Dadurch kann eine **Nebenwirkungsgruppe** ausgewählt und angeklickt werden:

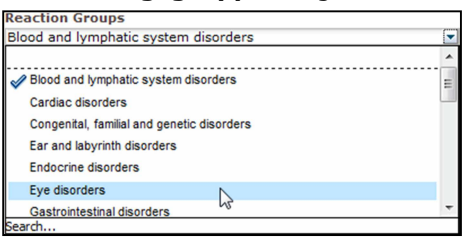

- 2. Die Liste der **gemeldeten Verdachtsfälle von Nebenwirkungen**, die zu dieser Gruppe gehören, wird entsprechend aktualisiert;
- 3. Dadurch kann ein Verdachtsfall einer Nebenwirkung ausgewählt und angeklickt werden, um die entsprechenden Informationen anzuzeigen:

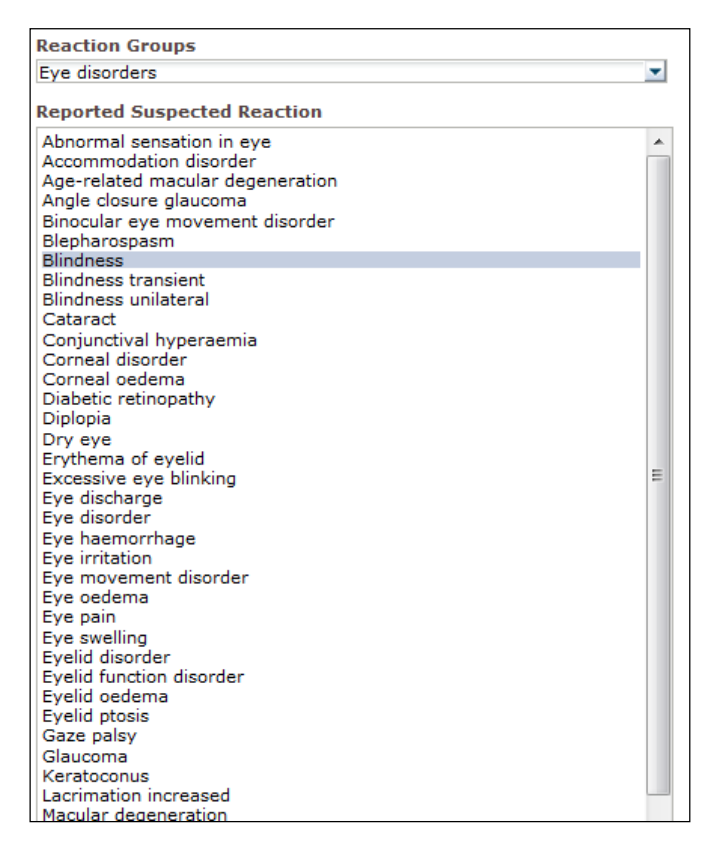

EudraVigilance - Europäische Datenbank gemeldeter Verdachtsfälle von Arzneimittelnebenwirkungen: Benutzerhandbuch für den Online-Zugriff über das Portal adrreports.eu EMA/758859/2016

Wenn Sie eine bestimmte Nebenwirkungsgruppe oder einen bestimmten Verdachtsfall einer Nebenwirkung nicht finden können, bedeutet dies, dass für das entsprechende Arzneimittel oder den entsprechenden Wirkstoff bislang keine Spontanmeldung mit dieser Nebenwirkung (unerwünschten Wirkung) bei EudraVigilance eingegangen ist; d. h. es liegen keine einzelnen Fälle vor.

#### 7.6. Navigation auf Registerkarte 7 – Auflistung

#### 7.6.1. Filtern der Auflistung

Es steht eine Liste mit neun Filterbedingungen zur Verfügung, um eine benutzerdefinierte Auflistung einzelner Fälle in Bezug auf das ausgewählte Arzneimittel bzw. den ausgewählten Wirkstoff zu erstellen. Wenn mehr als eine Filterbedingung ausgewählt wird, handelt es sich bei der logischen Bedingung um eine "UND"-Bedingung. Wenn auf eine Filterbedingung geklickt wird, öffnet sich eine Liste mit allen möglichen Filteroptionen, die über das zugehörige Kontrollkästchen ausgewählt werden können.

| Choose the filtering conditions to see the line listing of | of individual cases identified in EudraVigila | nce for     | (up to May 2016) |
|------------------------------------------------------------|-----------------------------------------------|-------------|------------------|
|                                                            |                                               |             |                  |
| Seriousness                                                | Select Value                                  | -           |                  |
| Geographic Origin                                          | Select Value                                  | -           |                  |
| Report Type                                                | Select Value                                  | -           |                  |
| Reporter Group                                             | Select Value                                  | -           |                  |
| Sex                                                        | Select Value                                  | -           |                  |
| Age Group                                                  | Select Value                                  | -           |                  |
| Reaction Groups                                            | Select Value                                  | -           | -                |
| Reported Suspected Reaction                                | Blood and lymphatic system disorders          | A           |                  |
| * Gateway Date                                             | Cardiac disorders                             | E           |                  |
|                                                            | Congenital, familial and genetic disorders    |             | J                |
|                                                            | Ear and labyrinth disorders                   |             |                  |
|                                                            | Endocrine disorders                           |             |                  |
| For the interpretation of the results,                     | Eye disorders Endocrine                       | e disorders | rts.eu           |
|                                                            | Gastrointestinal disorders                    |             |                  |
|                                                            | Search                                        | Ŧ           |                  |
|                                                            |                                               |             |                  |

Mithilfe dieser Ansicht oder alternativ über das erweiterte Menü zur Auswahl der Werte können mehrere Filterbedingungen festgelegt werden. Der Zugriff darauf ist über das Feld "Search…" (Suchen…) unten in jeder beliebigen Filteroptionsliste möglich (siehe der Abschnitt in dem roten Kästchen in der vorstehenden Abbildung). Wenn die Option "Match Case" (Genaue Übereinstimmung) ausgewählt wird, wird nach der exakten Zeichenfolge im Feld "Search" (Suchen) durchgeführt.

Diese Ansicht bietet eine Suchfunktion mit erweiterten Filterkriterien, einschließlich der Möglichkeit, nach Werten zu suchen, die mit angegebenen Zeichen beginnen, enden oder diese enthalten, und der Möglichkeit, mehrere Optionen auszuwählen bzw. deren Auswahl aufzuheben. Benutzer können in dieser Ansicht außerdem manuell eine Filterbedingung eingeben, indem sie auf das Bleistift-Symbol (siehe Abschnitt im grünen Kästchen in der nachstehenden Abbildung) klicken und die Bedingung in das Textfeld eingeben.

| wailable                                                                                                    | Selected                                           | 7 |
|----------------------------------------------------------------------------------------------------|----------------------------------------------------|---|
| Name Starts 💌 🔽 Match Case                                                                                                    | Ear and labyrinth disorders<br>Endocrine disorders |   |
| Blood and lymphatic system disorders<br>Cardiac disorders<br>Congenital, familial and genetic disorders<br>Eye disorders<br>Gastrointestinal disorders                                                        |                                                    |   |
| General disorders and administration site conditions<br>Hepatobiliary disorders<br>Immune system disorders<br>Infections and infestations<br>Injury, poisoning and procedural complications<br>Investinations | Move All                                           |   |
| Metabolism and nutrition disorders<br>Musculoskeletal and connective tissue disorders<br>Neoplasms benign, malignant and unspecified (incl cysts and poly<br>ps)<br>Neurous system disorders                  | • • • • • • • • • • • • • • • • • • •              |   |

Bei numerischen Filterbedingungen, wie z. B. beim EudraVigilance-Eingangsdatum, kann der Benutzer im erweiterten Menü zur Auswahl der Werte nach allen möglichen Werten innerhalb der angegeben Parameter suchen (siehe nachstehende Abbildung).

| elect Valu | es          |            |                   |                |       | ?     |
|------------|-------------|------------|-------------------|----------------|-------|-------|
| /alues     |             |            |                   |                |       | õ     |
| i Search   | results are | not limite | d to values in th | ne browse list |       |       |
| Between    |             |            | -                 |                |       |       |
|            | Search      |            |                   |                |       |       |
| 2016       |             |            |                   |                |       |       |
| 2015       |             |            |                   |                |       |       |
| 2014       |             |            |                   |                |       |       |
| 2013       |             |            |                   |                |       |       |
| 2011       |             |            |                   |                | =     |       |
| 2010       |             |            |                   |                |       |       |
| 2009       |             |            |                   |                |       |       |
| 2008       |             |            |                   |                |       |       |
| 2007       |             |            |                   |                |       |       |
| 2000       |             |            |                   |                |       |       |
| 2004       |             |            |                   |                |       |       |
| 2003       |             |            |                   |                |       |       |
| 2002       |             |            |                   |                | -     |       |
|            |             |            |                   |                |       |       |
|            |             |            |                   |                | ок Са | ancel |

Sobald alle gewünschten Filter ausgewählt sind, können Benutzer auf die Auflistung aller zugehörigen Fälle zugreifen, indem Sie auf "Run Line Listing Report" (Auflistungsbericht ausführen) klicken.

#### 7.6.2. Auflistung und ICSR-Formular-Funktion

Sobald ein Benutzer seine Filterkriterien übermittelt hat, wird eine entsprechende Auflistung von an EudraVigilance übermittelten Fällen ausgegeben. Detailinformationen zu den in dieser Auflistung enthaltenen Daten werden in **Abschnitt 5.7.** erörtert. Die ausgegebene Auflistung zeigt bis zu 25 Berichte an, die den vom Benutzer angegebenen Filterkriterien entsprechen. Wenn es mehr als 25 Fälle gibt, können Benutzer mithilfe der Schaltflächen unten auf jeder Seite durch den Datensatz navigieren:

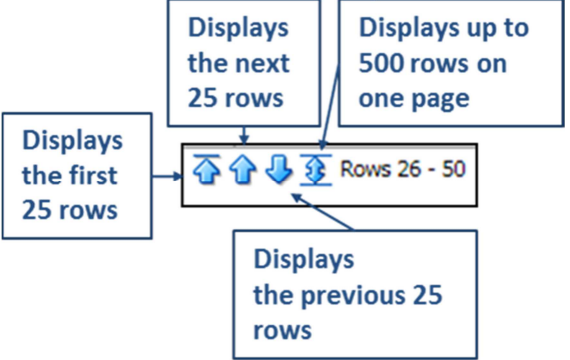

EudraVigilance - Europäische Datenbank gemeldeter Verdachtsfälle von Arzneimittelnebenwirkungen: Benutzerhandbuch für den Online-Zugriff über das Portal adrreports.eu EMA/758859/2016

Benutzer können mit den auf jeder Seite unten links befindlichen Schaltflächen außerdem andere Funktionen auswählen:

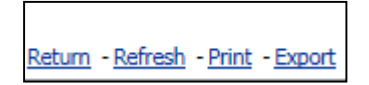

Mit **Return** (Zurück) navigiert der Benutzer zurück zum Auflistungs-Filtermenü, das in **Abschnitt 7.6.1.** beschrieben ist.

Mit **Refresh** (Aktualisieren) erhält das System den Befehl, die zuvor definierten Filterbedingungen erneut auf den Echtzeitdatensatz von EudraVigilance anzuwenden.

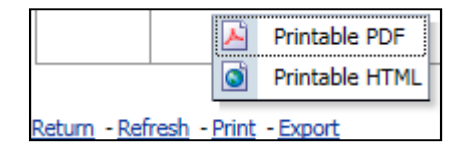

Mit **Print** (Drucken) wird die Auflistung in einem druckbaren Format ausgegeben, und zwar gemäß Benutzerpräferenz als PDF- oder html-Seite.

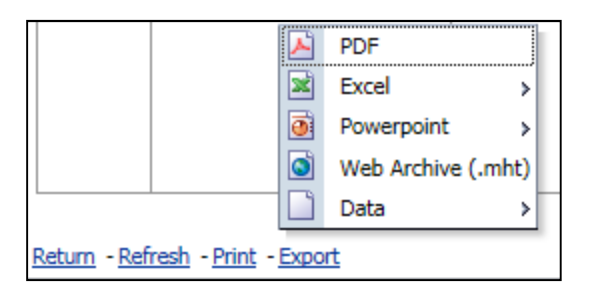

Mit **Export** (Exportieren) kann der Benutzer die Daten der Auflistung in ein in der nachstehenden Tabelle aufgeführtes Dateiformat herunterladen:

| Exportkategorie | Exportoption                               | Dateityp |
|-----------------|--------------------------------------------|----------|
| PDF             | Adobe Portable Document Format             | .pdf     |
| Even            | Excel 2003-kompatible Arbeitsmappe         | .xls     |
| Excel           | Excel 2007-kompatible Arbeitsmappe         | .xlsx    |
| PP.int          | PowerPoint 2003-kompatible<br>Präsentation | .ppt     |
| PowerPoint      | PowerPoint 2007-kompatible<br>Präsentation | .pptx    |
| Webarchiv       | MIME HTML-Webarchiv-Datei                  | .mht     |
|                 | Kommagetrennte Werttextdatei               | .CSV     |
| Daten           | Tabulatorgetrennte Werttextdatei           | .CSV     |
|                 | XML-Format                                 | .xml     |

Downloads sind begrenzt auf 13 000 Zeilen bei Excel 2003/2007 und PDF/PowerPoint sowie auf 100 000 Zeilen bei CSV, tabulatorgetrennten Dateien und XML. Außerdem ist für jede in der abgefragten Auflistung enthaltene Meldung ein ICSR-Formular verfügbar, wenn auf das ICSR-Formular in der letzten Spalte der Auflistung geklickt wird.

| aken - | ICSR<br>Form |
|--------|--------------|
|        | ICSR         |
|        | <u>ICSR</u>  |

Diese können als PDF-Datei heruntergeladen werden und enthalten Datenelemente aus dem ICSR gemäß den <u>Zugriffsrichtlinien für EudraVigilance</u> (öffentlicher Zugriff). Weitere Informationen zu den im ICSR-Formular enthaltenen Datenelementen können Sie **Abschnitt 5.7.** entnehmen.

## 8. Liste der im Dokument verwendeten Abkürzungen

| Abkürzung | Bedeutung                                                                                                    |
|-----------|----------------------------------------------------------------------------------------------------|
| CSV       | Comma-separated value file (Kommagetrennte Werttextdatei)                                                                                                    |
| EWR       | Europäischer Wirtschaftsraum                                                                                                    |
| EMA       | European Medicines Agency (Europäische Arzneimittel-Agentur)                                                                                                    |
| EU        | Europäische Union                                                                                                    |
| EV        | EudraVigilance                                                                                                    |
| ICSR      | Individual Case Safety Report (Sicherheitsbericht für Einzelfälle)                                                                                                    |
| NCA       | National Competent Authority (Zuständige nationale Behörde) eines EWR-<br>Mitgliedstaates                                                                                                    |
| РТ        | Preferred Term (Bevorzugte Bezeichnung)                                                                                                    |
| SOC       | System Organ Class (Systemorganklasse)                                                                                                    |
| ICH       | International Council for Harmonisation of Technical Requirements for Pharmaceuticals<br>for Human Use (Internationale Konferenz zur Harmonisierung der technischen<br>Anforderungen an die Zulassung von Humanarzneimitteln) |
| PDF       | Portable Document Format (Transportables Dokumentenformat)                                                                                                    |
| XML       | Extensible Markup Language (Erweiterbare Auszeichnungssprache)                                                                                                    |
| MedDRA    | Medical Dictionary for Regulatory Activities (Medizinisches Wörterbuch für Aktivitäten<br>im Rahmen der Arzneimittelzulassung)                                                                                                |
| MIME      | Multipurpose Internet Mail Extensions (Multifunktionale Internet-Mail-Erweiterungen)                                                                                                    |
| HTML      | HyperText Markup Language (Hypertext-Auszeichnungssprache)                                                                                                    |

## 9. Unterstützende Dokumente

Anleitung zur Interpretation von spontanen Fallberichten über Verdachtsfälle von Arzneimittelnebenwirkungen

http://www.ema.europa.eu/docs/en\_GB/document\_library/Report/2011/07/WC500109582.pdf

#### **EudraVigilance Access Policy -**

http://www.ema.europa.eu/docs/en GB/document library/Other/2016/12/WC500218300.pdf

#### **EU ICSR Implementation Guide** -

http://www.ema.europa.eu/docs/en GB/document library/Regulatory and procedural guideline/2014 /04/WC500165979.pdf